### **Branch of Technical Assistance**

### April 20, 2004

# **ACS Medical Bill Processing**

### Inside this issue:

| Portal<br>Overview   | 1 |
|----------------------|---|
| Enhancements         | 2 |
| Access               | 3 |
| ACS Contacts         | 4 |
| Glossary of<br>Terms | 6 |

## **Portal Overview**

The Division of Federal Employees' Compensation (DFEC) of OWCP has teamed up with a private sector contractor, ACS, to operate our medical bill payment and medical authorization processes.

The ACS Medical Bill Processing Portal was designed to complement the OWCP Medical Bill Processing System and Medical Authorization process in order to free up claims examiners to perform adjudicatory and return to work functions. This portal provides bill status inquiry, payment inquiry, claimant eligibility inquiry, and web-based bill entry.

The transition to this new system has not been as smooth as we had anticipated; however, enhancements are being made as quickly as possible to improve our service. The purpose of this newsletter is to announce the enhancements as they are ready, and provide agency personnel with a single reference document for topics of concern.

The portal can be accessed directly or through a new link from the Agency Query System.

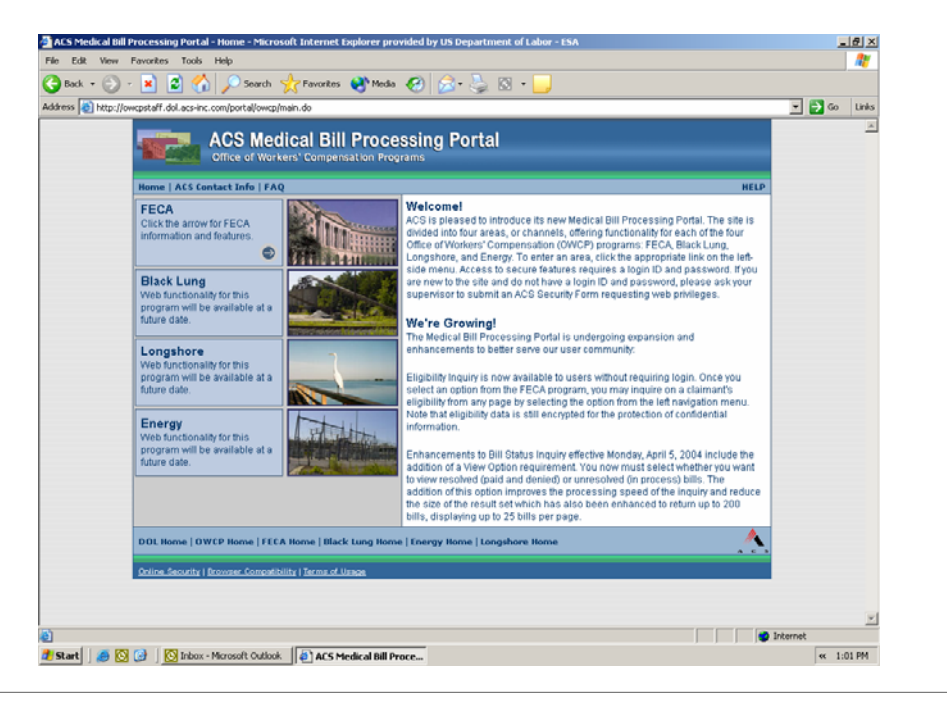

### **Enhancements**

ffective Wednesday, April 07, 2004, DFEC proudly announced an enhancement to the Agency Query System (AQS) "Bill Inquiry" function that now provides a direct link to ACS.

In response to agency requests to improve the ACS Bill Processing Portal, enhancements were designed to provide you with the same sort of bill information previously available through AQS with some additional features. The enhancements enable registered AQS users to access the ACS Medical Bill Processing Portal through a link from the AQS Injured Worker Case Query results page. At the bottom of the Injured Worker Case Query page, you will find an option for "Bill Inquiry". This option provides for a direct link to ACS. The key feature of accessing ACS through this method is that the fields are automatically populated with information about the claimant, i.e., case number, date of birth and date of injury. You no longer have to gather this information from AQS, write it down, log out of AQS, access ACS, and input the information manually.

Once at ACS, you will be taken directly to a page that allows you to query bills. You are given a choice

### Access ACS through AQS

Https://www.dolesa.gov/aqs of views: "Resolved Bills" (paid and denied) or "Unresolved Bills" (in process). You may choose to search for particular dates of service or do a general search that will provide up to 200 bills per case. This is a tremendous advancement over the old way of accessing bills through ACS. As you are all aware, the original version only allowed you to access bills within a 30 day window. If you were unsure of the dates, you were forced to perform a month by month search.

Once the bill in question is located, you may opt to see detailed information regarding that particular bill by clicking on the Transaction Control Number (TCN) located at the top of the entry. These details include line items, provider names and addresses, and Remittance Voucher numbers and dates. From this screen, you can also access information that explains what ICD-9 or CPT codes were used for the bill and any Explanation of Benefits (EOB) messages issued explaining payment. By simply leaving your cursor suspended above these fields, you will see an explanation of the codes at the bottom of your browser. If you click on the fields, you will be given a window that contains the same information.

The "Bill Inquiry" link from AQS will also allow you to make eligibility inquiries (however it will not prepopulate the fields). When you first link to ACS, you will see four options listed on the far left hand side of the Bill Status Inquiry page. If you are trying to determine whether a particular medical procedure is authorized in a case, you will select "Eligibility Inquiry". This option will take you to a screen that allows for reviewing non-pharmacy and pharmacy services. When inquiring about eligibility for non-pharmacy services, it will be critical that you have the following information in order to proceed: FECA case number, the procedure code or revenue code of the service being requested and the date of service. For pharmacy services you will need the FECA case number, the NDC Code and the date that the prescription was filled.

Note: CA-16's are critical for medical authorizations in UN/UD Cases.

Once the appropriate information is entered, you will be provided with an "Eligibility Response". This will show the case status as of the date the procedure was performed or requested and the approval level of the procedure (this will be from 1 through 4). Level 1 and Level 2 procedures can be authorized by ACS personnel. Level 3 and Level 4 will need authorization through the assigned claims examiner at the responsible district office.

All of the above enhancements are currently available and should make the process of reviewing bill status and medical eligibility much easier for injury compensation specialists. As new changes are made, we will let you know as soon as possible.

|              | Rome   FAQ   FECA C<br>Eligibility Inquiry<br>ACS Contact Info<br>Forms                                                                                                    | S Medical Bill Processing Portal<br>of Workers' Compensation Programs<br>what toric   Legout<br>Bill Status Inquiry<br>Please enter the information below and click 'Submit.'<br>FECA Case # 122004556<br>* View Option:<br>Bills In Process<br>Date of Service From:<br>Medical Bills (Paid and Denied)<br>Bate of Service From:<br>SUBMIT<br>CLEAR<br>* denotes required fields                                                                                                    |
|--------------|----------------------------------------------------------------------------------------------------|----------------------------------------------------------------------------------------------------|
| Bill Inquiry | DOL Home   DWCP Ho<br>Coline Security   Browsee<br>Accessing Control<br>Home   FAQ   FECA C<br>Eligibility Inquiry<br>Bill Status Inquiry<br>Bill Status Inquiry<br>Bill Status Inquiry<br>Bill Status Inquiry<br>Bill Status Inquiry<br>Bill Status Inquiry<br>Bill Status Inquiry<br>Bill Status Inquiry<br>Bill Status Inquiry | Tetra Home   Black Lung Home   Energy Home   Longshore Home  Correctbility   Terms of Ulase  Bill Status Inquiry  Medical Bill Processing Portal  Medical Bill Processing Portal  of Workers' Compensation Programs  ontact Infe   Logout Bill Status Response - Bill List  O4/02/2004 09:11 EST Inquiry Criteria                                                                                                    |
| Din inquiry  |                                                                                                    | FECA Case #:       122004556       View Option:       Resolved Bills (Paid and Denied)         Program(s):       FECA       Date of Service:       11/15/2003 - 12/16/2003         Date of Birth:       05/19/1972       Ells         Bills Retrieved from Inquiry       Ells         Please click a TCN link to view the detail for that bill.       1.         1.       TCN:       00336399002000100       Date of Service:       12/15/2003 - 12/16/2003         Bill Status:       PAID       RV Number:       693428       RV Date:       12         Bill Status:       PAID       RV Number:       693428       RV Date:       12         Bill Type:       OUTPATIENT CLAIMS       Billed Diagnosis:       1.       354.0         Provider ID:       100095200       Provider Name:       LORRAINE WILLIAMS 01         Provider Type:       ADVANCE REG NURSE PRACTITIONER       2       TCN:       00336399001000100       Date of Service:       12/02/2003 - 12/02/2003         Bill Status:       PAID       RV Number:       698442       RV Date:       0         Bill Status:       PAID       RV Number:       698442       RV Date:       0         Bill Type:       HCFA-1500       Billed Diagnosis:       1.       255.0       Provider |
|              |                                                                                                    |                                                                                                    |

**Bill Response** 

HELP

HELP

8

Bills 1 - 2 of 2

RV Date: 12/30/2003 Program: FECA

RV Date: 01/09/2004 Program: FECA

Bills 1 - 2 of 2

| Home   FAQ   FECA                                                       | ontact Info   Logou                                                                        | t.                                                                                |                                                                                 |                                                                   | HELF |
|-------------------------------------------------------------------------|--------------------------------------------------------------------------------------------|-----------------------------------------------------------------------------------|---------------------------------------------------------------------------------|-------------------------------------------------------------------|------|
| Eligibility Inquiry<br>Bill Status Inquiry<br>ACS Contact Info<br>Forms | Bill Status F                                                                              | Response - Bill Detail                                                            |                                                                                 |                                                                   | 8    |
|                                                                         | TCN:<br>Bill Status:                                                                       | 00336399002000100<br>PAID                                                         | FECA Case # 122<br>Date of Birth: 05/                                           | 004556 Program: FECA<br>19/1972                                   |      |
|                                                                         | RV Number:<br>Billed Amount:<br>Bill Type:<br>Provider ID:<br>Provider Type:<br>Line Items | 693428<br>\$ 1,000.00<br>OUTPATIENT CLAIMS<br>100095200<br>ADVANCE REG NURSE PRAC | RV Date:<br>Paid Amount:<br>Billed Diagnosis: 1.<br>Provider Name:<br>CTITIONER | 12/30/2003<br>\$ 1,000.00<br><u>354.0</u><br>LORRAINE WILLIAMS 01 |      |
|                                                                         | 1. LI Status<br>PAID                                                                       | Date of Service From - To<br>12/15/2003 - 12/16/2003                              | LI Amount Billed<br>\$ 1,000.00                                                 | LI Amount Paid<br>\$ 1,000.00                                     |      |
|                                                                         | Proc. Cod                                                                                  | e <u>36000</u><br>Eturn to Bill List                                              |                                                                                 | RETURN TO BILL INQUIRY                                            |      |

**Bill Detail** 

# **ACS Contacts**

| ACS Web Portal Administrator<br>1-800-461-7485                                                                                       | Provider Enrollment questions<br>ACS                                 |
|----------------------------------------------------------------------------------------------------|----------------------------------------------------------------------|
| Customer Service Issues<br>ACS<br>PO Box 8300<br>London, KY 40742-8300<br>1-866-335-8319                                             | PO Box 14600<br>Tallahassee, FL 32317-4600<br>1-866-335-8319         |
| Submit paper bills to the US Department of Labor<br>US Department of Labor<br>PO Box 8300<br>London, KY 40742-8300<br>1-866-335-8319 | Prescription Benefits and Processing questions<br>ACS 1-866-664-5581 |
| System or Technical Issues<br>Health Care Solutions Operations Center<br>1-800-461-7485 or 1-800-558-1775                            | Interactive Voice Response Unit Access<br>1-866-335-8319             |

# **Screen Shots**

| In the second second                                                    | ncare time Leobax                                                                                                    |
|-------------------------------------------------------------------------|----------------------------------------------------------------------------------------------------|
| Eligibility Inquiry<br>Bill Status Inquiry<br>ACS Contact Info<br>Forms | Eligibility inquiry         Please complete the fields in the appropriate section below and click 'Submit' Note that field requirements differ for eligibility inquiries for pharmacy services.         ELIGIBILITY FOR NON-PHARMACY SERVICES         * EECA Case #         * Procedure Code:       OR         * Date of Service - From:       mm         * ELIGIBILITY FOR PHARMACY SERVICES         * ELIGIBILITY FOR PHARMACY SERVICES         * ELIGIBILITY FOR PHARMACY SERVICES         * EECA Case # |
|                                                                         | * Date Prescription Filled:                                                                                                    |

#### ACS Eligibility Inquiry Screen

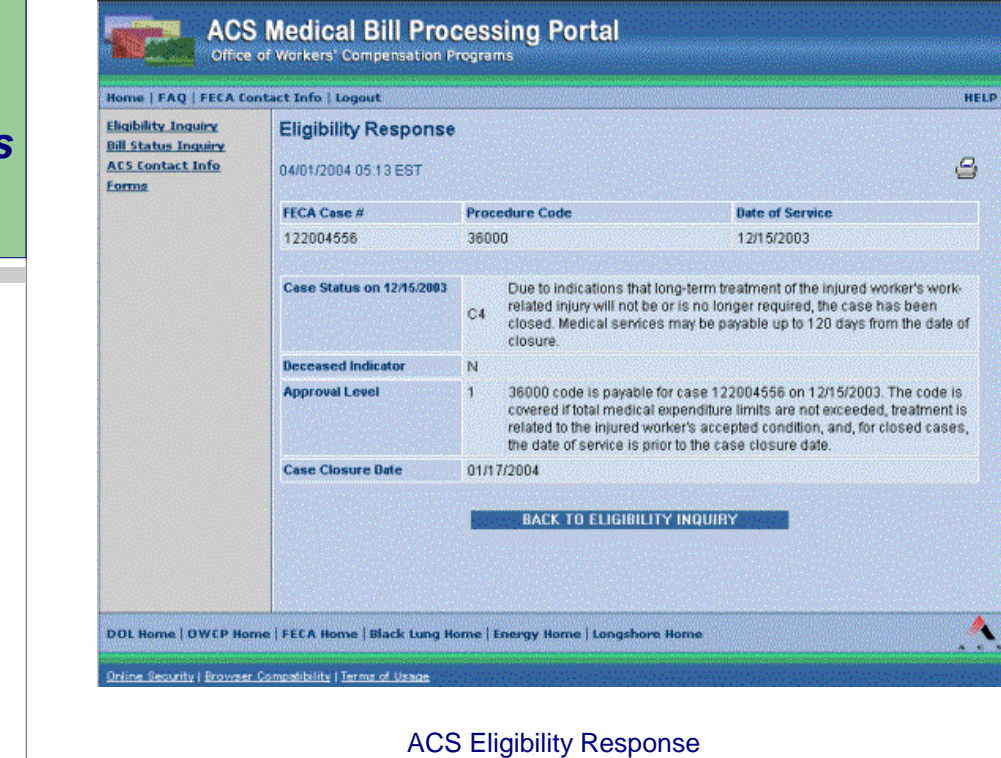

Medical Authorizations

### **Glossary of Terms**

<u>ACS Provider ID</u>: The 9-digit number assigned to a FECA provider by ACS during provider enrollment.

<u>Approval Level</u>: Found in eligibility response. This is the approval level of the procedure or service specified in the eligibility inquiry. FECA Approval Levels range from 1-4. Levels 3-4 require prior medical authorization.

<u>Bill Status</u>: Found in the bill status response. This is the status of a bill at the header (summary) level. Valid values for this field are Paid, Denied, or In-Process. Individual line items within a bill may have differing line item (LI) statuses.

<u>Case Closure Date</u>: Found in eligibility response. This is the date upon which a case was or will be closed. Case Closure Date is only displayed if the case status returned indicates a closure (e.g., C5 status).

<u>Date Prescription Filled</u>: Found in eligibility inquiry and response. Required as input for an eligibility inquiry on a pharmacy service. This is the date the prescription was or is to be filled.

<u>In Process</u>: A status description used to indicate bill status at line item or summary level. In process bills include any bills with a status other than paid or denied (such as suspended, to be paid, and to be denied).

<u>LI Bill Status</u>: Found in the bill status detail response. The status of a particular line item (LI) within a bill.

<u>NDC Code</u>: Found in eligibility inquiry and response and bill response for pharmacy bills. Required as input for an eligibility inquiry on a pharmacy service. This is the National Drug Code (NDC)

# **Glossary of Terms, Continued...**

<u>Procedure Code</u>: Required input criterion for non-pharmacy eligibility inquires, except for inpatient bill inquiries. This is the code for the specified procedure/service being inquired on.

<u>Program</u>: The program associated with the specified case. Agencies will only see FECA program.

<u>Revenue Code</u>: Required input criterion for inpatient eligibility inquires. Revenue code is used in lieu of procedure code for inpatient eligibility inquiries.

<u>RV Date</u>: Remittance Voucher (RV) date. Otherwise known as payment date or check or EFT date. This is the date the RV, and bill payment was issued. Found in bill status response.

<u>RV Number</u>: Remittance Voucher (RV) number. This is the 6-digit number that identifies the RV that accompanies bill payment to a provider. Found in bill status response.

<u>TCN</u>: Transaction Control Number (TCN) assigned to a bill as part of bill processing by ACS. TCN can be found on the remittance voucher that providers receive that shows the status of the bills they have submitted. Found in bill status inquiry and response.

> Division of Federal Employees' Compensation 200 Constitution Avenue, NW. Rm. S-3229 Washington, DC 20210

> > Phone: 202-693-0040 Fax: 202-693-1498